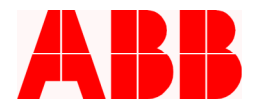

# **Application Note**

# How to change the external tagging switch to the integrated hot line tag button on the PCD enhanced front panel

Timothy S. Fahey, PE

## Introduction

The enhanced front panel on the PCD incorporates a hot line tag button. Upgrading the PCD with this panel requires a couple wiring modifications and a modification of the PCD's programmable inputs and outputs. This programming assumes the customer uses remote tagging and utilizes Alternate 2 settings for hot line tagging.

### **Hardware Modification**

With AC and DC power removed from the control, remove the hot line tag switch, nameplate and lamp from the front panel (See Figure 1). The switch is connected to the In1c contact (first input contact on the third module from the right) and is wetted through the switched DC output contact on the terminal block. The lamp is connected to the Out1c contact (first output contact on the thrid module from the right). This wiring should be removed. Refer to the wiring diagram included with the unit for wiring codes.

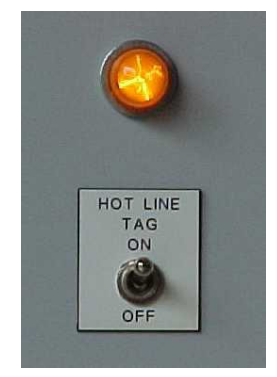

Figure 1: Original Tag Switch

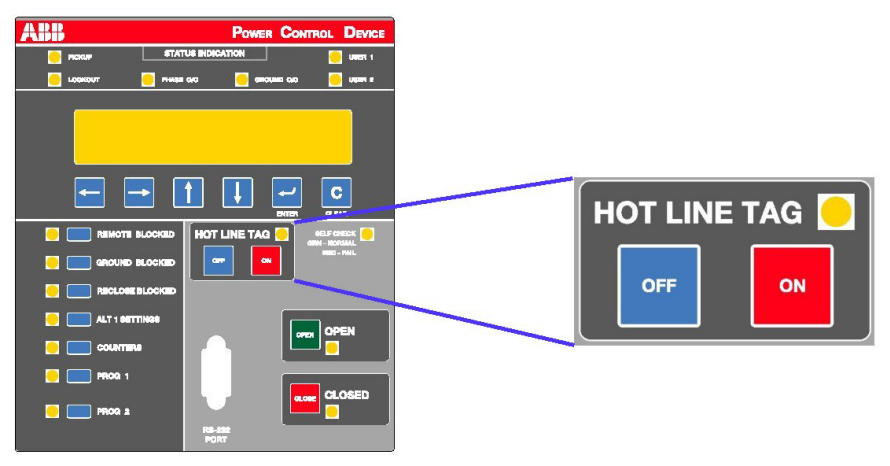

Figure 2: Hot Line Tag Button For Enhanced Panel

ABB Inc.

655 Century Point Lake Mary, FL 32746 Telephone 1-800-929-7947 +1-407-732-2000 Fax 407-732-2161 www.abb.com/mediumvoltage

Application Letter 1VAL264204-AP Rev. A October 1, 2003

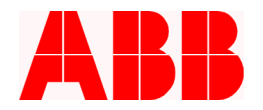

### **Setting Modification**

The programmable input and output logic in the PCD is programmed with the WinPCD software, included with the PCD control. The control with the enhanced front panel will normally be programmed before shipment with hot line tag logic utilizing the front panel pushbutton. In the event of a retrofit, modify the programmable inputs and programmable outputs as follows:

1. Change the programmable Output mapping from what is shown in Figure 3 to Figure 4. Note that the programming for the Trip and Close may vary depending on the style number, but is irrelevant for hot line tag programming. The hot line tag programming begins with the Out1c contact. The TAGBTN is the input activated when the tagging button is pressed.

|                                                       | Out1b       | Out2b                                                                                                    | Out1c | Out2c     | Out3c      | Out4c | N/A  | N/A  | FB8  | FB7  | FB6  | FB5  | FB4  | FB3  | FB2  | FB1                                                                                                    |
|-------------------------------------------------------|-------------|----------------------------------------------------------------------------------------------------|-------|-----------|------------|-------|------|------|------|------|------|------|------|------|------|----------------------------------------------------------------------------------------------------|
| Timers:                                               | 0.00        | 0.00                                                                                                    | 0.00  | 0.00      | 0.00       | 0.00  | 0.00 | 0.00 | 0.00 | 0.00 | 0.00 | 0.00 | 0.00 | 0.00 | 0.00 | 0.00                                                                                                    |
| Names:                                                | 2           | c                                                                                                    |       |           |            | ć     |      |      | 5    | Ċ.   |      |      |      | 2    |      |                                                                                                    |
| Logic:                                                | OR          | OR                                                                                                    | OR    | OR        | OR         | OR    | OR   | OR   | OR   | OR   | OR   | OR   | OR   | OR   | OR   | OR                                                                                                    |
| TRIP                                                  | <b>&gt;</b> |                                                                                                    |       |           |            |       |      |      |      |      |      |      |      |      |      |                                                                                                    |
| CLOSE                                                 |             | <ul> <li>Image: A start of the start of the start of</li></ul> |       |           |            |       |      |      |      |      |      |      |      |      |      |                                                                                                    |
|                                                       |             |                                                                                                    |       |           |            |       |      |      |      |      |      |      |      |      |      |                                                                                                    |
| TAGOPN                                                |             |                                                                                                    |       |           |            |       |      |      |      |      |      |      |      |      |      | <ul> <li>Image: A start of the start of the start of</li></ul> |
| JLO1                                                  |             |                                                                                                    | ~     |           |            |       |      |      |      |      |      |      |      |      |      |                                                                                                    |
|                                                       |             |                                                                                                    |       |           |            |       |      |      |      |      |      |      |      |      |      |                                                                                                    |
|                                                       |             |                                                                                                    |       |           |            |       |      |      |      |      |      |      |      |      |      |                                                                                                    |
|                                                       |             |                                                                                                    |       |           |            |       |      |      |      |      |      |      |      |      |      |                                                                                                    |
|                                                       |             |                                                                                                    |       |           |            |       |      |      |      |      |      |      |      |      |      |                                                                                                    |
| Receive Data from Database     Heceive Data from Unit |             |                                                                                                    |       |           |            | Edit  |      |      |      |      |      |      |      |      |      |                                                                                                    |
| Re <u>c</u> eive D                                    | ata from Da | atabase                                                                                                    |       | eceive Da | ata from l | Jnit  | Edit |      |      |      |      |      |      |      | ]    |                                                                                                    |

Figure 3: Original Programmable Output Mapping for Hot Line Tagging

| 8 | Programmable Outputs - Source: Local (Changed) |                                                                                                    |                                                                                                    |                |                     |         |       |               |      |      |      |      |      |      |      |                                                                                                    |        |   |
|---|------------------------------------------------|----------------------------------------------------------------------------------------------------|----------------------------------------------------------------------------------------------------|----------------|---------------------|---------|-------|---------------|------|------|------|------|------|------|------|----------------------------------------------------------------------------------------------------|--------|---|
|   |                                                | Out1b                                                                                                    | Out2b                                                                                                    | Out1c          | Out2c               | Out3c   | Out4c | N/A           | N/A  | FB8  | FB7  | FB6  | FB5  | FB4  | FB3  | FB2                                                                                                    | FB1    | 1 |
|   | Timers:                                        | 0.00                                                                                                    | 0.00                                                                                                    | 0.00           | 0.00                | 0.00    | 0.00  | 0.00          | 0.00 | 0.00 | 0.00 | 0.00 | 0.00 | 0.00 | 0.00 | 0.00                                                                                                    | 0.00   | ] |
|   | Names:                                         |                                                                                                    |                                                                                                    |                |                     |         |       |               |      |      |      |      |      |      |      | Rem Tg                                                                                                    | Tg Btn |   |
|   | Logic:                                         | OR                                                                                                    | OR                                                                                                    | OR             | OR                  | OR      | OR    | OR            | OR   | OR   | OR   | OR   | OR   | OR   | OR   | OR                                                                                                    | OR     | 1 |
|   | TRIP                                           | <ul> <li>Image: A state</li> <li>Image: A state</li> <li>Image: A state<td></td><td></td><td></td><td></td><td></td><td></td><td></td><td></td><td></td><td></td><td></td><td></td><td></td><td></td><td></td><td></td></li></ul> |                                                                                                    |                |                     |         |       |               |      |      |      |      |      |      |      |                                                                                                    |        |   |
|   | CLOSE                                          |                                                                                                    | <ul> <li>Image: A start of the start of the start of</li></ul> |                |                     |         |       |               |      |      |      |      |      |      |      |                                                                                                    |        |   |
|   |                                                |                                                                                                    |                                                                                                    |                |                     |         |       |               |      |      |      |      |      |      |      |                                                                                                    |        |   |
|   | TAGBTN                                         |                                                                                                    |                                                                                                    |                |                     |         |       |               |      |      |      |      |      |      |      |                                                                                                    |        |   |
|   | TAGOPN                                         |                                                                                                    |                                                                                                    |                |                     |         |       |               |      |      |      |      |      |      |      | Image: A state of the state of the state |        |   |
|   |                                                |                                                                                                    |                                                                                                    |                |                     |         |       |               |      |      |      |      |      |      |      |                                                                                                    |        |   |
|   |                                                |                                                                                                    |                                                                                                    |                |                     |         |       |               |      |      |      |      |      |      |      |                                                                                                    |        | - |
|   | Re <u>c</u> eive Data I                        | from Datal                                                                                                    | base                                                                                                    | <u>R</u> eceiv | ve Data fro         | om Unit | Edit  | <u>T</u> imer |      |      |      |      |      |      |      |                                                                                                    |        |   |
|   | Send Dat                                       | a to Unit                                                                                                    |                                                                                                    | Send D         | ) ata to <u>D</u> a | tabase  | E     | rint          |      |      |      |      |      |      |      | <u>B</u> a                                                                                                    | ck     |   |

Figure 4: Programmable Output Mapping for the Enhanced Front Panel

ABB Inc.

Fax

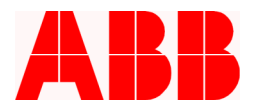

2. Change the programmable Input mapping from what is shown in Figure 5 to Figure 6. Note that the programming for the 52a and 52b contact configuration may vary depending on the style number, but is irrelevant for hot line tag programming. The hot line tag programming begins with the In1c contact. The TAGBTN is the input activated when the tagging button is pressed.

| Names:         AN           52A         AN           52B         AN            AN | ND C<br>ND                             |             |                             |                           |             |         |           |                                         |           |        | 1.00 | 1100 | 1104 | 1.00 | 1.00 |   |
|-----------------------------------------------------------------------------------|----------------------------------------|-------------|-----------------------------|---------------------------|-------------|---------|-----------|-----------------------------------------|-----------|--------|------|------|------|------|------|---|
| 52A AN<br>52B AN<br>AN                                                            | ND C<br>ND                             |             | 6                           | -                         | 2           |         |           |                                         |           |        |      |      |      | -    |      |   |
| 52B AN<br>AN                                                                      | ND                                     |             |                             |                           |             |         | 1         | 28                                      |           | 1      |      | 8    |      |      |      |   |
| AN                                                                                |                                        | 10          | -                           |                           | - 49        |         |           | ÷                                       | -         |        |      | ·    | - 0  |      |      | · |
| TACHICC                                                                           | ND                                     |             |                             | 2                         | - C         | 3       |           | 8-                                      | - C       |        |      | 3    | 0    |      |      | 2 |
| TAGMOG JAN                                                                        | ND                                     |             |                             | -                         | - C         | 3       |           | 8-1-1-1-1-1-1-1-1-1-1-1-1-1-1-1-1-1-1-1 | - C       |        |      | 3    | 0    |      |      | C |
| CLSBLK OR                                                                         | R                                      |             | С                           | 2                         | 0           | 3       |           | 8                                       | - C       |        |      | 3    | 0    |      |      | C |
| ALT2 OR                                                                           | R                                      |             | С                           | 2                         | - C         |         |           | 8                                       | - C-      |        |      | 8    | ÷.   |      |      | C |
| ULI1 OR                                                                           | R                                      |             | С                           | 8                         | -           | 3       |           | 87                                      | - C-      |        |      | 8    | 0    |      |      | C |
| AN                                                                                | ND                                     |             |                             | 8                         | - C         | 3       |           | 8                                       | - C       |        |      | 3    | 0    |      |      | 8 |
| AN                                                                                | ND                                     |             |                             | 0                         | 20          |         |           |                                         | - C       |        |      | 0    | - C  |      |      | 0 |
| AN                                                                                | ND                                     |             |                             | 0                         | 20          |         |           |                                         | - C       |        |      | 0    |      |      |      | 0 |
| C =<br>Receive Data fro                                                           | Enable = Clo:<br>from <u>D</u> atabase | sed, Disabl | <b>e = Oper</b><br>eceive D | <b>ed C</b><br>ata from l | ) =<br>Unit | ⊥<br>┯─ | nable = ( | )pened, l                               | Disable = | Closed |      |      |      |      |      |   |

Figure 5: Original Programmable Input Mapping for Hot Line Tagging

| 🖻 Programmable Inputs - Source: Local (Changed) |                                                                                                    |         |            |          |            |      |      |      |      |     |              |     |     |     | ×   |                    |        |   |
|-------------------------------------------------|----------------------------------------------------------------------------------------------------|---------|------------|----------|------------|------|------|------|------|-----|--------------|-----|-----|-----|-----|--------------------|--------|---|
|                                                 | Logic                                                                                                   | In1b    | In2b       | In1c     | In2c       | In3c | In4c | In5c | In6c | FB8 | FB7          | FB6 | FB5 | FB4 | FB3 | FB2                | FB1    | 1 |
| Names:                                          |                                                                                                    |         |            |          |            |      |      |      |      |     |              |     |     |     |     | Rem T <sub>(</sub> | Tg Btn | 1 |
| 52A                                             | AND                                                                                                    | С       |            |          |            |      |      |      |      |     |              |     |     |     |     |                    |        | • |
| 52B                                             | AND                                                                                                    |         | С          |          |            |      |      |      |      |     |              |     |     |     |     |                    |        | _ |
|                                                 | AND                                                                                                    |         |            |          |            |      |      |      |      |     |              |     |     |     |     |                    |        | _ |
| CLSBLK                                          | OR                                                                                                    |         |            |          |            |      |      |      |      |     |              |     |     |     |     | С                  | С      |   |
| ALT2                                            | OR                                                                                                    |         |            |          |            |      |      |      |      |     |              |     |     |     |     | С                  | С      |   |
| TAGMSG                                          | AND                                                                                                    |         |            |          |            |      |      |      |      |     |              |     |     |     |     | С                  |        |   |
|                                                 | AND                                                                                                    |         |            |          |            |      |      |      |      |     |              |     |     |     |     |                    |        | - |
| •                                               |                                                                                                    |         |            |          |            |      |      |      |      |     |              |     |     |     |     |                    |        |   |
|                                                 | $C = \frac{1}{1}$ Enable = Closed, Disable = Opened $O = \frac{1}{1}$ Enable = Opened, Disable = Closed |         |            |          |            |      |      |      |      |     |              |     |     |     |     |                    |        |   |
| Receive Da                                      | ta from <u>D</u> a                                                                                      | itabase | <u>R</u> e | ceive Da | ata from U | nit  |      |      |      |     |              |     |     |     |     |                    |        |   |
| Send D                                          | ise                                                                                                    | E       | rint       |          |            |      |      |      |      |     | <u>B</u> ack |     |     |     |     |                    |        |   |

Figure 6: Programmable Input Mapping for Enhanced Front Panel

Once programmed, test the programming by activating the tagging locally and remotely. The LED next to the Hot Line Tag, as well as Alternate 2 settings must activate for either local or remote tagging. If tagged remotely, a "Warning – Remote Tag Applied" message must appear on the HMI.

Contact ABB PCD technical support at 1-800-929-7947 ext. 2510 or +1-407-732-2000 x 2510 for further information.

ABB Inc.

Fax